逆光を補正してみよう!

大阪教育大学教育学部付属池田小学校 田中龍三 KEY WORD - ビデオエフェクト エフェクトコントロール 逆光補正 輝度&コントラスト

逆光のため、顔が真っ暗になって映っていることがあります。 こんな場合「エフェクト」を使えば、表情がわかるようになります。

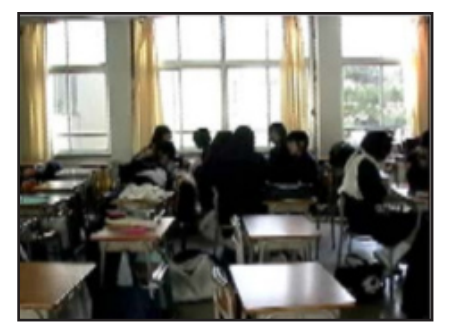

元の画像(逆光で顔が見えない)

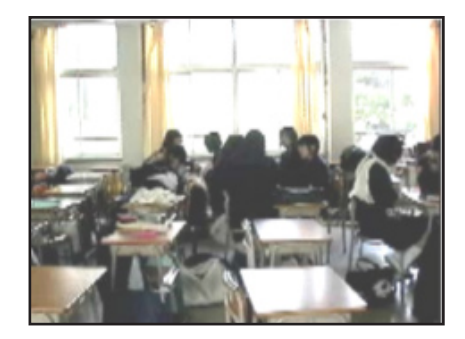

「輝度&コントラスト」で補正した画像

- 1. ワークスペースを「エフェクトコントロール」にします。
- 2. エフェクトウインドウから、「ビデオエフェクト」→「カラーバランス」

   →「輝度&コントラスト」を選び、タイムライン上の逆光補正をしたい
   クリップにドラッグ&ドロップします。
   ごデオ1
   ジーン5.avi M 不透明度:不透明度
   ビデオ1
   ジーン5.avi M 不透明度:不透明度
   ビデオ1
   ジーン5.avi M 不透明度:不透明度
   エアエクトガかかっていることを示す

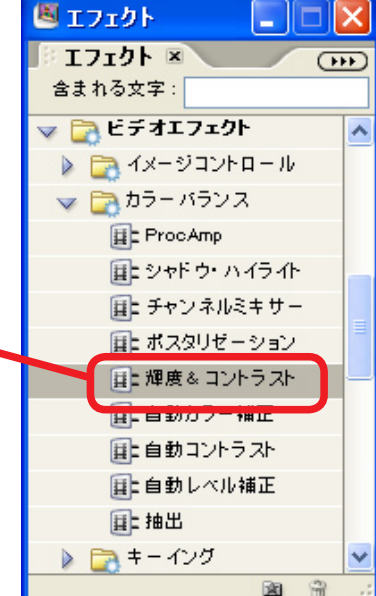

すると、クリップにエフェクトがかかっていることを示す 紫色の線が現れます。

(ひとつのクリップの一部分だけエフェクトをかけたい時には、その部分 の前後をレーザーツールで切ってクリップを分割すると簡単です)

 モニタウインドウに映る画像で確認しながら、エフェクト コントロールウインドウで、「輝度」「コントラスト」それ ぞれのスライダ(△印)を動かして数値を変えていき、見 やすいところに設定すると上のように逆光が補正されます。

☆明るさやコントラストを手軽に補正したいときは、 「自動レベル補正」や「自動コントラスト」などの エフェクトを使うと、すばやく見やすい画像に補正 できます。

| 🖲 エフェクトコントロール         |       |   |          | ×  |
|-----------------------|-------|---|----------|----|
| 🛛 エフェクトコントロール 🗵       |       |   | ŀ        | •• |
| シーン5.avi              |       | > | .00;00   |    |
| 基本IJIクト               |       | ۲ | シーン5.avi | ^  |
| 🥝 🕨 🖾 モーション           |       | Ŷ |          |    |
| 🖉 🕨 不透明度              |       | Ŷ |          |    |
| 🥝 🕨 ポリューム             |       | Ŷ |          |    |
| ビデオエフェクト              |       | ۲ |          |    |
| 🙆 🔝 輝度&コントラスト         |       | Ŷ |          | =  |
| ▼ Ŏ 輝度 <u>64.2</u>    |       |   |          |    |
| -100.0                | 100.0 |   |          |    |
|                       |       |   |          | -  |
| ▼ ひ コントラスト <u>9.2</u> |       |   |          |    |
| -100.0                | 100.0 |   |          | _  |
|                       |       |   |          | ~  |
| V 00;00;24;08 Q 🛆     | 🔍 ы   | Ċ | < >      | :  |